## Guide til registrering af PN medicin

| -        | Overblik Plan Borgerforløb Kalender Korrespond | dance Data    | Medicin        |                                   |                                                      |                         |
|----------|------------------------------------------------|---------------|----------------|-----------------------------------|------------------------------------------------------|-------------------------|
| €≣       | Mit arbeidsbord: Dokumentation of Onfeldning   | ligér visning | Aktuel medicin |                                   |                                                      |                         |
|          |                                                | Bernsting     | PN Medicin     |                                   |                                                      |                         |
| iiii     |                                                |               | Historik       |                                   |                                                      |                         |
| <u>۱</u> | Planlæg aftale og aftaler den næste måned      |               | Gå til Planlæg | aftale og aftaler den næste måned | Opfølgning af indsatsplan til myndighed - seneste +  |                         |
| <u> </u> | Aktivitet - Dagtilbud og Botilbud              |               |                | Venter på planlægning 👻           | Dpfølgning indsatsplan                               | Udfyldt 3. nov. 2019 👻  |
|          | Borger aftale                                  |               |                | Venter på planlægning 🔻           | Dpfølgning indsatsplan                               | Udfyldt 5. apr. 2019 👻  |
| -        | Hjemmedag - botilbud                           |               |                | Venter på planlægning             | 🗐 Opfølgning indsatsplan                             | Udfyldt 5. apr. 2019 👻  |
|          |                                                |               |                |                                   | Opfølgning indsatsplan   Opfølgningsdato: 22/08/2018 | Udfyldt 24. aug. 2018 🔹 |
| Q,       | Pædagogiske notater seneste uge +              |               |                | 3 af 31 sider < >                 | Opfølgning indsatsplan   Opfølgningsdato: 22/08/2018 | Låst 24. aug. 2018 👻    |
|          | 23-01-2021 00:00 til 22-02-2021                | 23:59 Væl;    | g tags         |                                   | 1 m                                                  |                         |

- Gå ind på Nexus
- Tryk ind på den pågældende borger
- Hold musen på medicin i værktøjslinjen og tryk på PN medicin

| R        | Overbl | lik     | Plan       | Borgerfo  | rløb     | Kalender       | Korrespond           | ince Dat         | ta M         | edicin   |
|----------|--------|---------|------------|-----------|----------|----------------|----------------------|------------------|--------------|----------|
| ≣        | PN M   | edicin  | n Ə        | Vis statu | s Opmål  | /dispenseret > | × Kontrolleret ×     | Udleveret × Gir  | vet/administ | reret ×) |
|          |        | PN      |            |           |          |                |                      |                  |              |          |
| Û        |        | Lysant  | in, ORPHI  | NADRINHY  | DROCHL   | ORID, 50 mg    | g, filmovertrukne t  | abl., mod bivirk | ninger       | •        |
|          |        | Cisordi | inol, ZUCL | OPENTHIX  | DLDIHYDI | ROCHLORID      | ), 2 mg, filmovertru | ıkne tabl., mod  | l sindslide  | lse 🗸    |
| <u>_</u> |        |         |            |           |          |                |                      | Opret som Op     | målt/dispe   | enseret  |
| <b>-</b> |        |         |            |           |          |                |                      | Opret som Ko     | ntrolleret   |          |
|          |        |         |            |           |          |                |                      | Opret som Ud     | lleveret     |          |
| ð.       |        |         |            |           |          |                |                      | Opret som Giv    | vet/admini:  | streret  |
|          |        |         |            |           |          |                |                      |                  |              |          |

- Tryk på **pilen** ud for det PN medicin, der skal gives
- Tryk derefter på Opret som Givet/administreret

| ce Data                                              | PN Medicin - Givet/adminis | treret                        |                                                                     |                     |  |  |  |  |
|------------------------------------------------------|----------------------------|-------------------------------|---------------------------------------------------------------------|---------------------|--|--|--|--|
|                                                      | Præparat                   | Cisordinol, ZUCLOPENTHIXC     | Cisordinol, ZUCLOPENTHIXOLDIHYDROCHLORID, 2 mg, filmovertrukne tabl |                     |  |  |  |  |
| ne tabl., mod si                                     | Dosering                   | 1 tablet efter behov, højst 2 |                                                                     |                     |  |  |  |  |
| Opret som Opma<br>Opret som Kontr<br>Opret som Udley | Aktuelle bemærkninger      |                               |                                                                     |                     |  |  |  |  |
| Opret som Givet                                      | * Antal enheder            | 1                             | tablet                                                              |                     |  |  |  |  |
|                                                      | Udløbsdato                 |                               |                                                                     |                     |  |  |  |  |
|                                                      | * Opmålt/dispenseret       | 22-02-2021                    | 10:08                                                               |                     |  |  |  |  |
|                                                      | * Kontrolleret             | 22-02-2021                    | 10:08                                                               |                     |  |  |  |  |
|                                                      | * Givet/administreret      | 22-02-2021                    | 10:08                                                               |                     |  |  |  |  |
|                                                      | Ârsag                      |                               |                                                                     |                     |  |  |  |  |
|                                                      | Virkning                   |                               |                                                                     |                     |  |  |  |  |
|                                                      |                            |                               |                                                                     | Gem og luk Annullér |  |  |  |  |
|                                                      |                            |                               |                                                                     |                     |  |  |  |  |

- Indtast antal enheder (det antal piller, du giver af det pågældende præparat)
- Derefter vælges **dato** og **tidspunkt** for følgende tre ting:
  - o Opmålt/dispenseret
  - o Kontrolleret
  - o Givet/administreret
- Udfyld derefter årsagen for udleveringen af pn-medicin
- Udfyld **virkning** har det den ønskede effekt, eller har borger fået bivirkninger af præparatet?